# REGISTRACIJA

PRE NEGO STO POCNEMO MORATE ZNATI JEDNO, A TO JE DA NE SMETE PRAVITI VISE ACCOUNT-a NA VASEM PC RACUNARU. NA SVAKOM OD OVIH SAJTOVA KOJE VAM BUDEM DAO MOZETE IMATI SAMO JEDAN ACCOUNT, U PROTIVNOM AUTOMACKI CETE BITI SUSPENDOVANI. TAKODJE, MORATE ZNATI DA NE SMETE DOPUSTITI NIJEDNOM VASEM PRIJATELJU DA SE ULOGUJE NA NJEGOV ACCOUNT PREKO VASEG PC-RACUNARA, JER I TAJ POKUSAJ CE SE SMATRATI KAO POKUSAJ PRAVLJENJA VISE ACCOUNTA I U TOM SLUCAJU BICETE SUSPEDNOVANI I VI I VAS PRIJATELJ KOJI JE POKUSAO DA SE ULOGUJE PREKO VASEG RACUNARA I TIME JE VASA KARIJERA ZAVRSENA. TAKODJE, UKOLIKO U KUCI IMATE VISE PC-RACUNARA ILI LAPTOPOVA KOJI SU POVEZANU NA JEDNU MREZU ILI NA ISTI WIRELESS , OVAJ POSAO MOZETE RADITI SAMO SA JEDNOG OD TIH RACUNARA.SUSPENZIJA TAKODJE SLEDI, UKOLIKO BAR JEDNOM U 15 DANA NE ISKLIKCETE SVE REKLAME. PRAVILA SU VEOMA STROGA BAS ZBOG TOGA STO JE MOGUCNOST ZARADE VELIKA.

<u>SVE INFORMACIJE O VASIM NAPRAVLJENIM ACCOUNTIMA SACUVAJTE U JEDNOM Text Document -U KAKO IH NE BI ZABORAVILI. I</u> vodite racuna da unoseni podaci budu istiniti, da bi mogli da dobijate zaradieni novac. Nemoj da brinete jer podatke koje budete unosili nece moci biti iskorisceni protiv vas u bilo kom smislu.

#### 1. PRVI KORAK:

Za pocetak napravite novu email adresu, da vam se posao ne bi mesao sa privatnom postom. Mozate napraviti na gmail, yahoo, hotmail svejedno je.

#### 2. DRUGI KORAK:

Morate napraviti svoj online racun preko Payza – sto predstavlja : "platni procesor za placanje roba i usluga preko interneta". To je vas online novcanik na kojem vam pristize zaradjeni novac od ovog posla koji vam ja nudim a koji kasnije saljete na svoj bankovni racun. Taj Payza racun vam inace sluzi za primanje novca iz inostranstva, ili kupovinu nekih online proizvoda. U daljem tekstu Payza cemo zvati online racun ili online banka, zbog lakseg kucanja.

Ovakvih online banki u svetu ima nekoliko, tu su PayPal, Payza,Liberty Reserve,Netteller itd. Trenutno ovi PTC sajtovi saradjuju sa ove cetri online bankama. Od njih Srbija i Crna Gora posluju samo Payza online bankom. Uskoro u Srbiji pocece i saradnja sa PayPal-om. A u BiH i Hrvatskoj posluju i PayPal i Payza. Ali ovde cemo samo objasniti registraciju na Payza online banku.

Ostale informacije o spajanju bankovnog racuna dobicete u sledecem PDF fajlu koji vam budem poslao.

Pocinjemo registraciju na Payza online banku:

Idite na sledecu stranicu: <u>https://secure.payza.com/?8Fl8Lx038LJsdTdkbC82wg%3d%3d</u>

| Babylon Search                        | ± 🔿 🥢 📈           |     |            |
|---------------------------------------|-------------------|-----|------------|
| 🔶 🗌 https://secure.payza.com/19FBU038 | LKdTdbC82vgH2dH3d | ₹ C | Google 👂 🏚 |

- Izaberite Sign Up

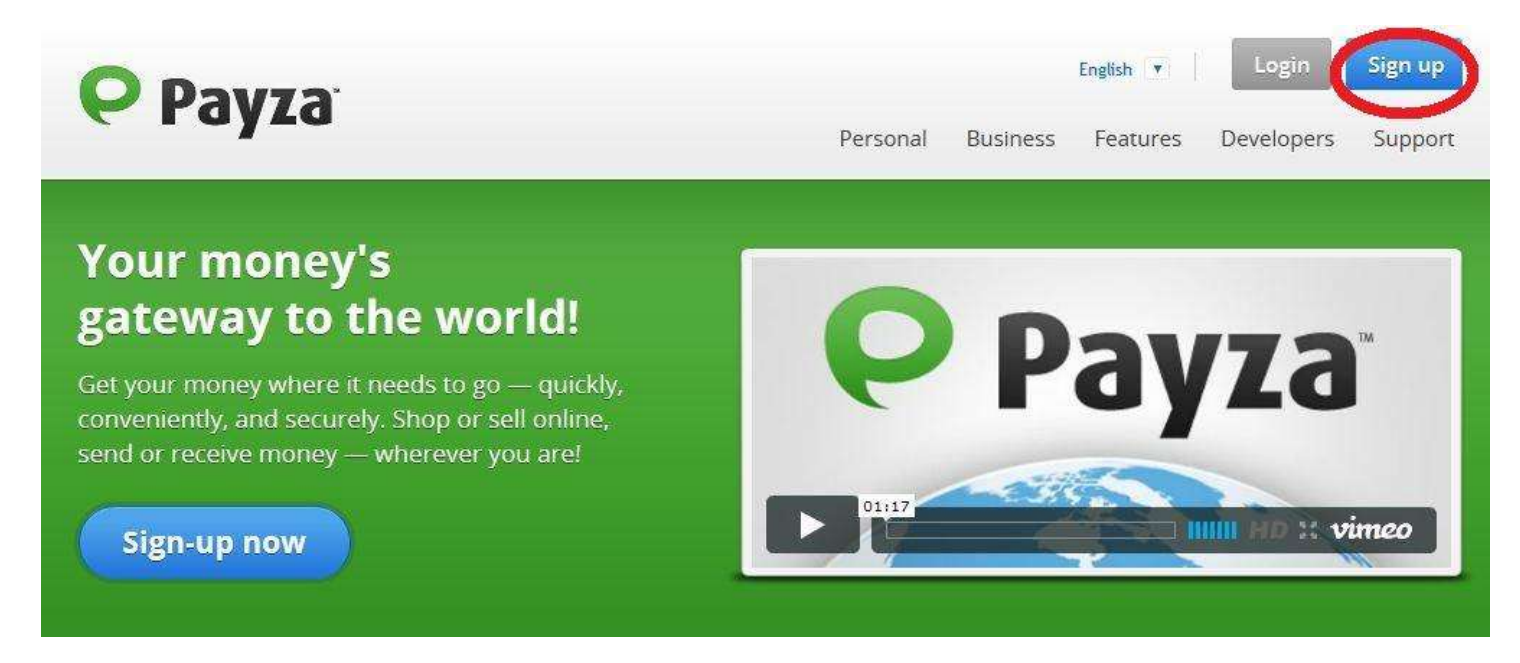

- Izaberite Personal Pro , pa onda Next Step.

| Payza                         | Referred by Mirza             | Parastle     |                    | Français                                                                                                    |
|-------------------------------|-------------------------------|--------------|--------------------|----------------------------------------------------------------------------------------------------|
| Select your country           |                               |              |                    | How Payza Works                                                                                                   |
| 🏁 Serbia                      | 0                             |              |                    | Take a quick look<br>at what our online<br>payment services<br>can do for you.                                    |
|                               | Personal<br>Starter<br>Select | Personal Pro | Business<br>Select | Which account is right for you?<br>Do you shop online and send money?<br>The Personal Starter account is for you! |
| Send funds                    | 4                             | ~            | ~                  | The Personal Pro account allows you to send<br>money without limits and receive payments!                         |
| Make payments                 | 4                             | 1            | 4                  |                                                                                                    |
| Shop securely                 | 4                             | 4            | 4                  | Our Business account is the all-in-one solution                                                                   |
| Collect payments              | 4                             | 1            | 4                  | to managing your businesses and paying you                                                                        |
| Earn money                    | 4                             | 1            | 4                  | enpoyees:                                                                                                    |
| Exchange currencies           | 4                             | ~            | 1                  |                                                                                                    |
| Set ortine                    |                               | 1            | 4                  |                                                                                                    |
| Accept credit cards           |                               | 1            | 4                  |                                                                                                    |
| Invace customers              |                               | 1            | 4                  |                                                                                                    |
| Lise APIs                     |                               | 1            | 4                  |                                                                                                    |
| Instant Payment Notifications |                               | 1            | 4                  |                                                                                                    |
| Sell as a business            |                               |              | 4                  |                                                                                                    |
| Manage multiple businesses    |                               |              | 4                  |                                                                                                    |

- Popunite potrebna polja, i onda idite na Next Step

| Personal Information      |      |                                                 |
|---------------------------|------|-------------------------------------------------|
| Salutation                |      |                                                 |
| Choose Salutation         |      | - Izaberite vas pol                             |
| First Name                |      |                                                 |
|                           |      | - Ukucajte vase ime                             |
| Last Name                 |      |                                                 |
|                           |      | -Ukucajte vase prezime                          |
| Address Line 1            | h    |                                                 |
|                           | 1    | -Ukucajte vasu adresu                           |
| Addrose Line 2 (aphianal) | iF   |                                                 |
| Address Line 2 (optional) | 11   |                                                 |
|                           |      |                                                 |
| City                      |      | - I kucaite grad u kome zivite                  |
|                           |      |                                                 |
| Region                    |      |                                                 |
|                           |      | -Ukucajte regiju u kojoj zivite                 |
| Postal Code               |      |                                                 |
|                           |      | -Ukucajte postanski broj grada u kome zivite    |
| Country                   |      |                                                 |
| Serbia                    |      |                                                 |
| Citizenship               |      |                                                 |
| Serbia                    |      |                                                 |
| Home Phone                |      |                                                 |
| Serbia +38                |      | -Ukucajte broj vaseg mobilnog telefona          |
| Occupation                |      |                                                 |
| ~ Choose Occupation ~     |      | -Izaberite vase zanimanje                       |
| Date of Birth             |      |                                                 |
| Month 💌 Day 💽 Yes         | ar 💌 | -Izaberite mesec, dan i godinu kada ste rodjeni |
|                           |      |                                                 |
|                           |      |                                                 |
| Previous Step             |      | Next Step                                       |

- Popunite potrebna polja, i onda idite na Final Step

|                                                                     | Account Information                                                                 | on                                                                        |                                                                             |
|---------------------------------------------------------------------|-------------------------------------------------------------------------------------|---------------------------------------------------------------------------|-----------------------------------------------------------------------------|
|                                                                     | Email Address                                                                       |                                                                           | . Ukugaita yasu payu amail adrasu kaju sta papravili                        |
|                                                                     | You will legin to your account w                                                    | ith this empli address.                                                   |                                                                             |
|                                                                     | Password                                                                            |                                                                           |                                                                             |
|                                                                     |                                                                                     |                                                                           | -Ukucajte zeljenu lozinku                                                   |
|                                                                     | Please choose a different passy                                                     | vord from that of your email second                                       | uot.                                                                        |
|                                                                     | Re-enter password                                                                   |                                                                           | Ponovo ukusaita zalianu lazinku                                             |
|                                                                     |                                                                                     |                                                                           |                                                                             |
|                                                                     | IT ansaction MN                                                                     |                                                                           |                                                                             |
|                                                                     | Your Transaction Riv is on extre<br>It before completing a transact<br>information. | s layer of security. You will be ask<br>Ion or deleting important account | so to embiti trazen pri svakoj transakciji vasega novca koju budete radili. |
|                                                                     | Re-enter Transaction PI                                                             | N                                                                         | -Ponovo ukucajte zeljeni transakcioni kod                                   |
|                                                                     |                                                                                     |                                                                           |                                                                             |
| Password Recovery                                                   | Ē                                                                                   |                                                                           |                                                                             |
| Security Question                                                   | 1                                                                                   | -Izaberite pitanie, k                                                     | coje ce vam biti postavljeno u slucaju da zaboravite vasu lozin             |
| Choose a question                                                   |                                                                                     |                                                                           |                                                                             |
| Answer                                                              |                                                                                     | -Unisite odgovor na                                                       | a vase izabrano nitanie                                                     |
|                                                                     |                                                                                     |                                                                           |                                                                             |
|                                                                     |                                                                                     |                                                                           |                                                                             |
| Third party informa<br>will this account be used<br>"Third Party")? | i <mark>tion</mark><br>by any individual or organiz                                 | cation other than yourself                                                | ? (i.e. a                                                                   |
| 🔘 Yes                                                               |                                                                                     |                                                                           |                                                                             |
| No No                                                               |                                                                                     |                                                                           |                                                                             |
|                                                                     |                                                                                     |                                                                           |                                                                             |
| To verify that you are human, w                                     | e ask you to type the text you see in t                                             | the Image Into the field provided.                                        |                                                                             |
| the                                                                 | 10000                                                                               | Gunnar                                                                    |                                                                             |
|                                                                     |                                                                                     | Utic spam.<br>rend honie                                                  | icajte slova koja se nalaze na ovoj slici                                   |
|                                                                     |                                                                                     |                                                                           |                                                                             |
|                                                                     |                                                                                     |                                                                           |                                                                             |
| You acknowledge that                                                | t you have read and agreed                                                          | to Payza's <u>User Agreeme</u> r                                          | -Cekirajte ovaj kvadratic                                                   |
| You acknowledge tha                                                 | t you have read and agreed                                                          | to Payza's <u>User Agreeme</u>                                            | -Cekirajte ovaj kvadratic                                                   |
| You acknowledge tha                                                 | t you have read and agreed                                                          | to Payza's <u>User Agreeme</u>                                            | -Cekirajte ovaj kvadratic                                                   |
| You acknowledge that                                                | t you have read and agreed                                                          | to Payza's <u>User Agreemer</u><br>Fina                                   | -Cekirajte ovaj kvadratic                                                   |

- Idite na vas email i kliknite na adresu koja vam se nalazi u dobijenom emailu od strane Payza kako bi verifikovali svoj account. I time smo zavrsili proces pravljenja online racuna.

# SADA KRECEMO SA REGISTROVANJEM NA SAJTOVE KOJE PLACAJU KLIKTENJE REKLAMA

Pre nego sto pocnemo trebate znati, da se Payza nekada zvala Alertpay, tako da pri registrovanju na sledece sajtove, na mestu za unos vaseg email-a online racuna koje smo malopre napravili ,negde ce pisati Payza, a negde Alertpay. Tako da ne dodje do zbunjivanja Payza=Alertpay. Pri registraciji, polja za email i polja za email Payza tj.Alertpay-a popunite emailom koji ste napravili. Tako da ce celokupna registracija biti na tom jednom email-u, i sve poruke koje ce te u buduce dobijati stizace vam na taj jedan email.

1. Sajt :

**CLIXSENSE** 

Idite na sledecu stranicu: http://www.clixsense.com/?4381241

| 6 Babylon Search               | +                    | 11                                     |                                                    |                                                                                      |                |
|--------------------------------|----------------------|----------------------------------------|----------------------------------------------------|--------------------------------------------------------------------------------------|----------------|
| tp://www.diasense.com/74152836 |                      |                                        |                                                    | 🔻 😋 📲 - Google                                                                       |                |
|                                |                      |                                        |                                                    |                                                                                      |                |
| e stranica ucita               | pratite sledece ko   | rake:                                  |                                                    |                                                                                      |                |
| Izaberite <mark>Sig</mark> r   | і Up                 |                                        |                                                    |                                                                                      |                |
| ~                              |                      |                                        | Sign In Sign Up Gam                                | es Toolbar Search Helpdes                                                            | k Survevs      |
| GlixSe                         | ense                 |                                        |                                                    |                                                                                      |                |
| entor                          | 1150                 | View Ads                               | Advertise ClixGrid                                 | Tasks Offers Affiliates                                                              | Forum          |
|                                |                      |                                        |                                                    |                                                                                      |                |
| Looking to                     | earn extra ca        | ash online?                            | Signup for Cliv                                    | Sense FREE and start earning                                                         | *              |
| Join our dedica                | ted community for    | free now and start                     | First Name                                         | Last Name                                                                            |                |
| earning cash fo                | r your online activi | ties, including:                       | Email                                              | Confirm Email                                                                        |                |
| 🔓 Visiting We                  | əbsites 🙀 Ta         | aking Surveys                          | Password                                           | Confirm Password                                                                     |                |
| 🔓 Completin                    | g Offers 🛛 🙀 Ci      | ompleting Tasks                        |                                                    |                                                                                      |                |
| 🔓 Plaving Cli                  | xGrid 🙀 Co           | ontests                                | Username                                           | Signup Now                                                                           | /              |
|                                |                      | 14 1 1 1 1 1 1 1 1 1 1 1 1 1 1 1 1 1 1 |                                                    | ClivSenro's Liter Assessment and Brives I                                            | 100            |
| 🔓 Shopping (                   | Online 🙀 Re          | eferring Others                        | I have read and agree to<br>and also agree to re   | coeive periodic ClixSense updates by email                                           | Policy,<br>il. |
| Shopping (                     | Online 🙀 R           | eferring Others                        | I have read and agree to read and also agree to re | concerne s ose Agreement and Finally r<br>soeive periodic ClixSense updates by email | Policy,<br>il. |

| Signup         | for ClixSense FREE                                                                                                    | and start earning                 |                                                                                                    | Already a member? Sign in here.                                                            |
|----------------|----------------------------------------------------------------------------------------------------|-----------------------------------|----------------------------------------------------------------------------------------------------|--------------------------------------------------------------------------------------------|
| First Na       | ame                                                                                                    | Email                             | Username                                                                                                    | Password                                                                                   |
| L aut Na       |                                                                                                    | Canflere Freedl                   | Cauntan                                                                                                    | Confirm Destinant                                                                          |
| Last Na        | une                                                                                                    |                                   | Country<br>Serbia                                                                                                    |                                                                                            |
|                | and the second second sec | concentrate of order in globallin | The second second | contract of the operation of a state                                                       |
| To protect th  | he integrity of the                                                                                                    | ClixSense advertisin              | Create Account                                                                                                    | sehold is permitted. This is strictly enforced                                             |
| To protect the | he integrity of the<br>View Ads<br>Advertise                                                                                                    | ClixSense advertising             | Create Account                                                                                                    | sehold is permitted. This is strictly enforced<br>Payza <sup>®</sup> PayPal <sup>®</sup> 🖄 |

- Idite na vas email i kliknite na adresu koja vam se nalazi u dobijenom emailu od strane CLIXSENSE kako bi verifikovali svoj account. I time smo zavrsili registaciju na ovaj sajt.
- 2. Sajt :

**NEOBUX** 

#### Idite na sledecu stranicu: http://www.neobux.com/?r=vinarce

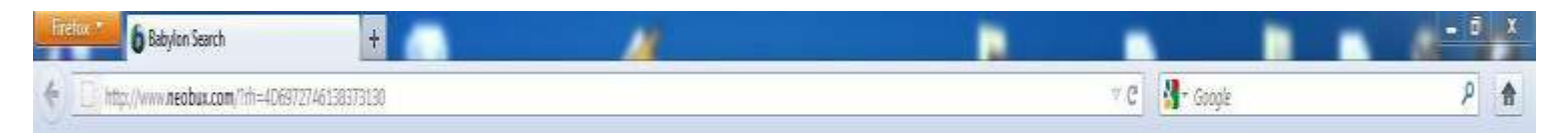

Kad se stranica ucita pratite sledece korake:

# neobu×

View Advertisements Forum

gister 🚺 Login

Welcome!

Now you can multiply your earnings just by viewing advertisements.

At NeoBux you get paid just for browsing our advertisers' websites.

Popunite potrebna polja, i onda idite na CONTINUE

| New registration                                                          |                                                                                                    |
|---------------------------------------------------------------------------|----------------------------------------------------------------------------------------------------|
| Username:                                                                 | - Ukucajte zeljeni username                                                                        |
| Password: Password confirmation:                                          | <ul> <li>-Ukucajte zeljenu sifru</li> <li>-Ponovite zeljenu sifru</li> </ul>                       |
| Email:<br>Payza/PayPal Email:                                             | -Ukucajte vas mail<br>-Ukucajte mail vaseg online racuna                                           |
| Referrer:                                                                 | -Ukoliko ovo polje ( Referrer) bude prikazano pri vasoj<br>registraciji u njega ukucajte Mirza8710 |
| Verification Code:                                                        | eg rodjenja<br>O-Ukucajte slova ili brojeve sa ove slike                                           |
| I declare to have read, understood,<br>and accepted the Terms of Service. | -Cekirajte ovaj kvadratic                                                                          |
| continu                                                                   | e                                                                                                  |

- Sada ce vam biti trazen verifikacioni cod, idite na vas email i udjite u poruku koja vam je stigla od NEOBUX-a. U njoj ce te naci cod , kopirajte ga i ubacite u trazeno polje.Popunite slova sa slike i idite dalje. Registracija na ovaj sajt je zavrsena.

# 3. Sajt :

**CLIKSIA** 

Idite na sledecu stranicu: <u>http://www.clicksia.com/index.php?ref=vinarce</u>

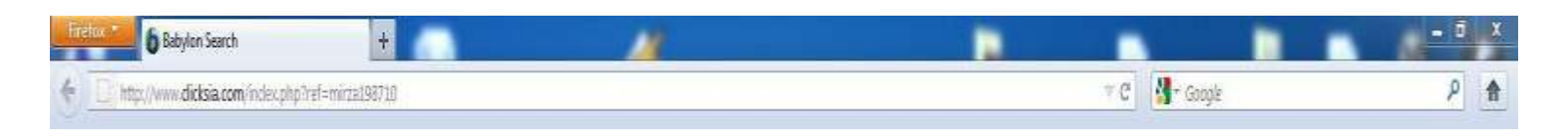

#### Kad se stranica ucita pratite sledece korake:

- Izaberite JOIN

| Make P | rofit Quality Traffic Get Tasks Done World                                           | Quality Advertising           We strive to offer our advertisers the best of the anti-cheat system and a large member base, you out of your advertising dollars. | best advertising methods! With our specialized<br>can be sure that with Clicksia you get the most |
|--------|--------------------------------------------------------------------------------------|----------------------------------------------------------------------------------------------------|---------------------------------------------------------------------------------------------------|
| Join   |                                                                                      |                                                                                                    |                                                                                                   |
| Рори   | nite potrebna polja, i onda idite na JO                                              | IN                                                                                                    |                                                                                                   |
|        | Username                                                                             |                                                                                                    |                                                                                                   |
|        | Please select a unique username. You may only use letter                             | and numbers.                                                                                                    |                                                                                                   |
|        | Password                                                                             |                                                                                                    | -Ukucajte zeljeni username                                                                        |
|        | Please choose a unique password for your account.                                    |                                                                                                    |                                                                                                   |
|        | Verify Password<br>Please repeat your password.                                      |                                                                                                    | -Ukucajte zeljenu sifru                                                                           |
|        | Referrer                                                                             |                                                                                                    | -Ponovite zeljenu sifru                                                                           |
|        | The member who referred you, leave it empty if you weren                             | 't referred.                                                                                                    |                                                                                                   |
|        | Personal Details                                                                     |                                                                                                    | -Ukoliko ovo polje (Referrer) pri vasoj                                                           |
|        | First Name<br>Please enter your first name.                                          |                                                                                                    | bude ponudjeno u njega ukucajte<br>Mirza198710                                                    |
|        | Last Name                                                                            |                                                                                                    | -Ukucajte vase ime                                                                                |
|        | Please enter your last name.                                                         |                                                                                                    |                                                                                                   |
|        | Your Email Address<br>We will send you an activation email so be sure to enter a     | valid and ourrent address.                                                                                                    | -Ukucajte vase prezime                                                                            |
|        | Gender                                                                               | Select                                                                                                    | - Ukucaite vasu email adresu                                                                      |
|        | Please select your gender.                                                           |                                                                                                    |                                                                                                   |
|        | Birth Year<br>Please specify your birth year.                                        | Select                                                                                                    | - Izaberite vas pol                                                                               |
|        | Country                                                                              | Select                                                                                                    |                                                                                                   |
|        | Please select your country.                                                          | 18                                                                                                    | -Izaberite vasu godinu rodjenja                                                                   |
|        | Legal                                                                                |                                                                                                    | -Izaberite zemliu u kojoj zivite                                                                  |
|        | I accept the Terms of Service<br>Please take a moment and read the terms of service. | Select                                                                                                    | ]                                                                                                 |
|        | Security                                                                             |                                                                                                    |                                                                                                   |
|        | 1997-1997 (1977)                                                                     |                                                                                                    | -Izaberite opciju YES                                                                             |

 Idite na vas email i kliknite na adresu koja vam se nalazi u dobijenom emailu od strane CLICKSIA kako bi verifikovali svoj account. I time smo zavrsili registaciju na ovaj sajt.

# 4. Sajt : INCENTRIA

Idite na sledecu stranicu: <u>http://www.incentria.com/index.php?ref=vinarce</u>

| Babylon Search +                                                                                                    | A 0000-0440                                                                                                    |                               | <u>– S X</u> |
|----------------------------------------------------------------------------------------------------|----------------------------------------------------------------------------------------------------|-------------------------------|--------------|
| http://www.incentria.com/index.php?tef=mirza198710                                                                                                |                                                                                                    | 🖤 😋 🔤 📲 - Google              | ۶ 🔒          |
| Kad se stranica ucita pratite sledece k                                                                                                    | orake:                                                                                                    |                               |              |
| - Izaberite REGISTER                                                                                                    |                                                                                                    |                               |              |
| in¢entria                                                                                                    | Home Store View Ads                                                                                                  | Complete Offers Register Logi | n Support    |
| Welcome To Incentria                                                                                                    |                                                                                                    | •                             |              |
| Here at Incentria you can earn an extra strea<br>have advertisers that will pay you real cash n<br>advertisers will pay you even more to join the | m of income by completing simple tasks; We<br>noney to simply view their websites, and other<br>ir various programs! |                               |              |

- Popunite potrebna polja potpuno istim postupkom kojim ste popunili polja na sajtu CLICKSIA u predhodnoj tacki, i onda idite na JOIN.
- Idite na vas email i kliknite na adresu koja vam se nalazi u dobijenom emailu od strane INCENTRIA kako bi verifikovali svoj account. I time smo zavrsili registaciju na ovaj sajt.

# 5. Sajt : CLIX2PLAY

Idite na sledecu stranicu: <u>http://www.clix2play.com/index.php?ref=vinarce</u>

| Firek | 6 Babylon Search +                                |              | - Ö X |
|-------|---------------------------------------------------|--------------|-------|
| +     | http://www.div2play.com/index.php?ref=Mirca198710 | V C 🛃 Google | ۹ م   |

Kad se stranica ucita pratite sledece korake:

- Izaberite REGISTER

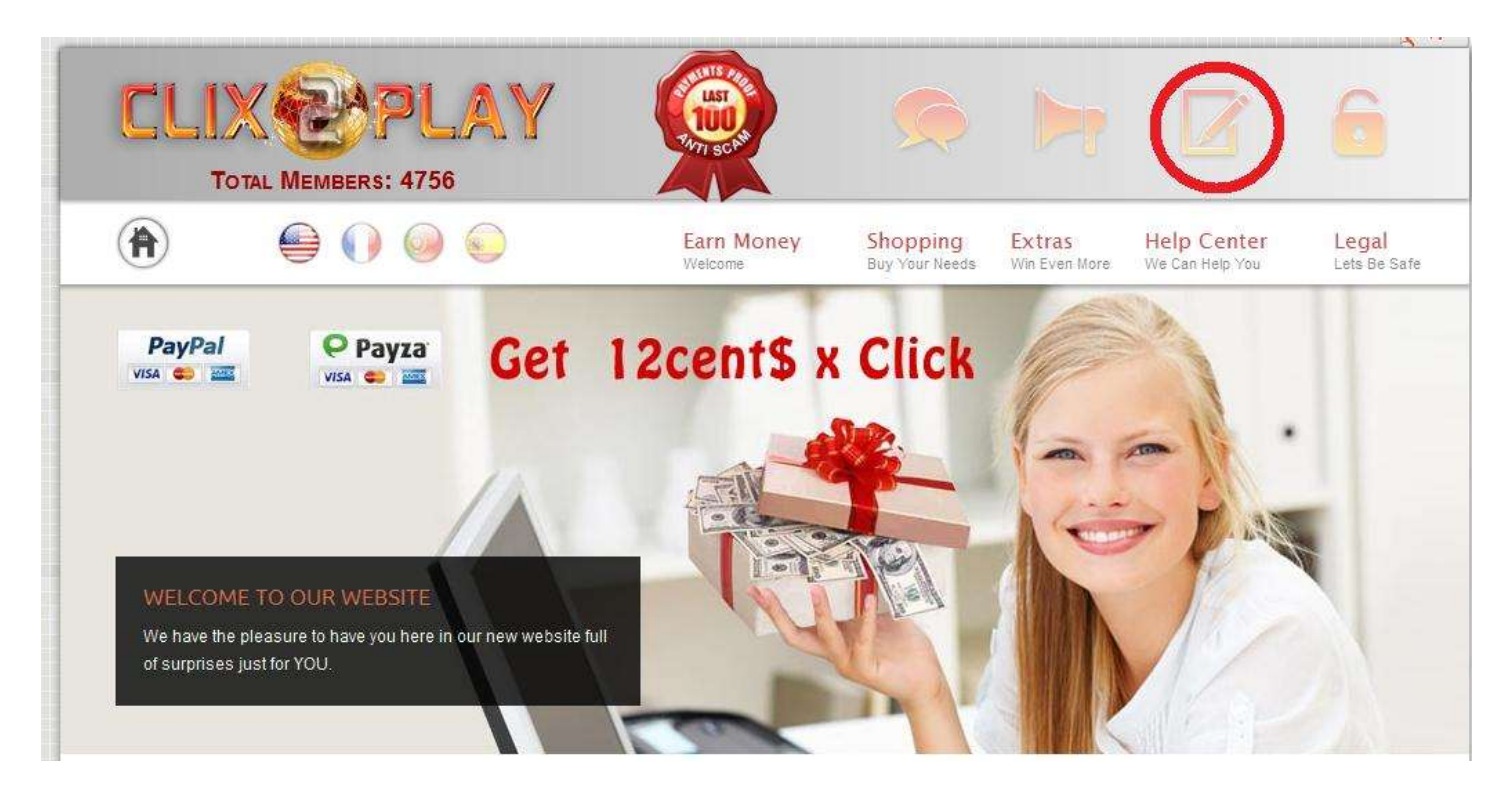

| Bopunite potrebna p   | olja, i onda idite na <mark>REGISTER</mark> |                                                                                                    |
|-----------------------|---------------------------------------------|----------------------------------------------------------------------------------------------------|
| Password:             |                                             | 0                                                                                                    |
| Confirm Password:     |                                             |                                                                                                    |
| Email Address:*       |                                             | Okucajte zeljeni username                                                                                |
| Payza or PayPal Email |                                             | 🕘 -Ukucajte zeljenu sifru                                                                                |
| Address:*             |                                             | - Ponovite zeljenu sifru                                                                                 |
| Referral:(optional)   | mirza198710                                 | ⑦ -Ukucajte vas email                                                                                    |
| Date Of Birth:        | Month 🕶 Day 👻 Year 👻 🕐                      | -Ukucajte mail vaseg online racuna                                                                       |
|                       | You must be at least 16 Years old to join   | n Clix2Play!                                                                                             |
| Secret Question       |                                             | 🗾 🕖 -Ukoliko vam je ponudjeno polje ( Referral ) ukucajte Mirza198710                                    |
| Secret Answer:        |                                             | Izaberite mesec, dan i godinu vaseg rodjenja                                                             |
| Enter the characters: | wxg72 <sup>®</sup>                          | - Ukucajte pitanje u slucaju da zaboravite vasu sifru<br>-Ukucajte odgovor na pitanje koje ste postavili |
| Do you agree to our   |                                             | (7)                                                                                                    |
| Terms of Service?     | e res                                       | <b>W</b>                                                                                                 |
|                       | -Рој                                        | ounite polje slovima i brojevima sa slike                                                                |
|                       | Register Reset                              | -Cekirajte YES                                                                                           |

Registracija je zavrsena, pokusajte da se ulogujete na sajt, u slucaju da vam to ne podje za rukom, onda idite ponovite proces registracije na ovaj sajt, jer nesto niste uradili kako treba.

# **NEOXSENSE**

### 6. **Sajt**:

Idite na sledecu stranicu: <u>http://www.neoxsense.co.uk/?ref=vinarce</u>

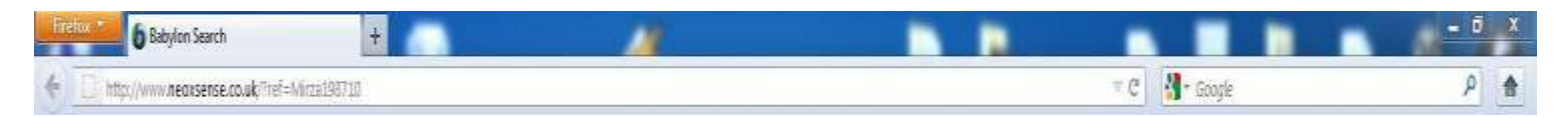

Kad se stranica ucita pratite sledece korake:

- Izaberite REGISTER

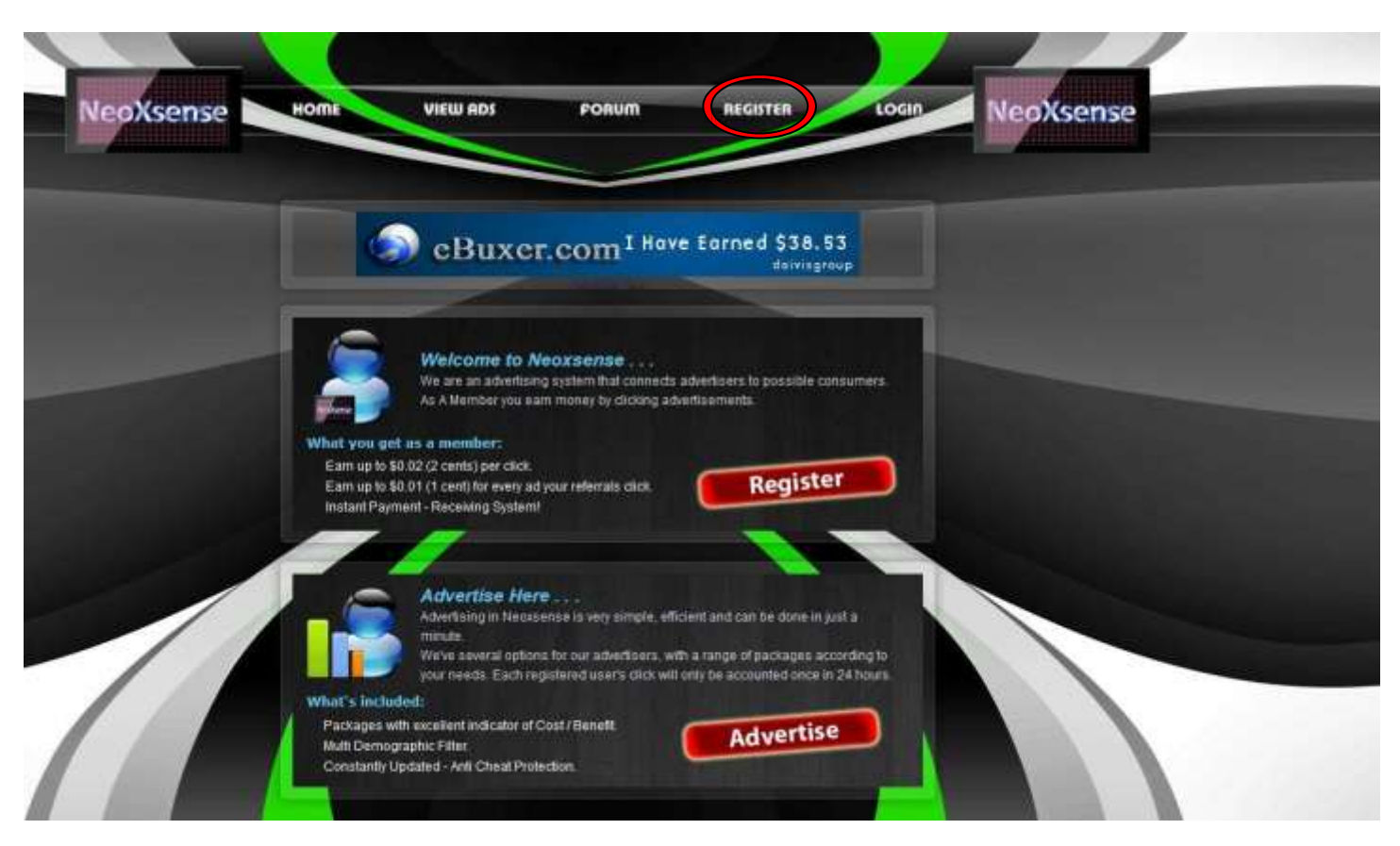

- Popunite potrebna polja, i onda idite na REGISTER

|                         | Reg                             | istration                                                         |
|-------------------------|---------------------------------|-------------------------------------------------------------------|
| Username:               | -Ukucajte zeljeni username      | acmmissioned                                                      |
| Password:               | -Ukucajte zeljenu sifru         | commissioned                                                      |
| Confirm Password:       | - Ponovite zeljenu sifru        | Byar                                                              |
| Referrer:               | Mirza198710 -Ukoliko vam je por | nudjeno poljev Werer AF Fukutajte Mirza198710                     |
| Full Name:              | -Ukucajte vase ime i prezime    | -Popunite polje slovima i brojevima sa 🐼 🗡 stop span<br>read book |
| E-mail Address:         | -Ukucajte vas email             | I have read, and agree to abide by the Neoxsen:                   |
| Confirm E-mail Address: | -Ponovite vas email             | rulesCekirajte kvadratic                                          |
| AlertPay:               | -Ukucajte mail vaseg online ra  | cuna                                                              |
| PayPal:                 |                                 |                                                                   |
| Liberty Reserve:        |                                 |                                                                   |
|                         |                                 |                                                                   |
|                         | Register                        | Reset                                                             |

- Idite na vas email i kliknite na adresu koja vam se nalazi u dobijenom emailu od strane NEOXSENSE kako bi verifikovali svoj account. I time smo zavrsili registaciju na ovaj sajt.

### 7. Sajt :

# TWICKERZ

Idite na sledecu stranicu: https://www.twickerz.com/?ref=vinarce

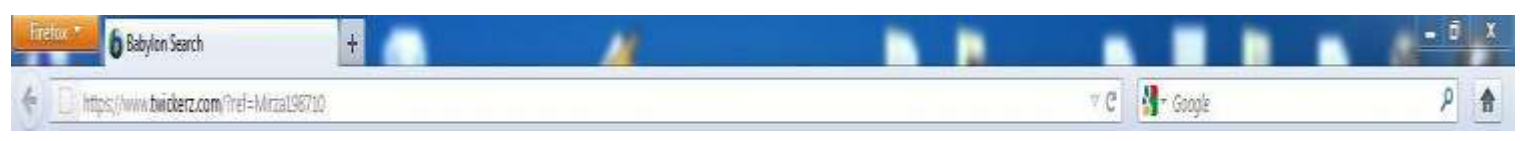

Kad se stranica ucita pratite sledece korake:

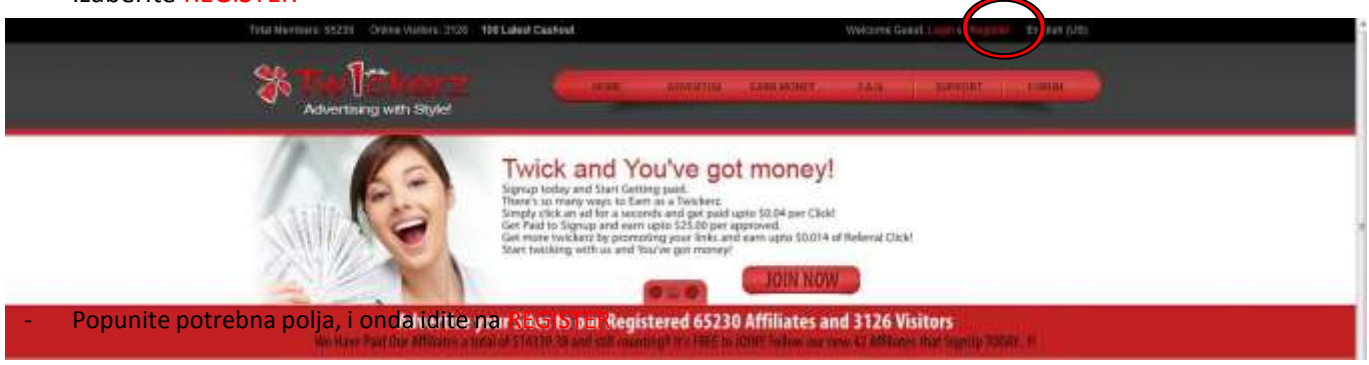

| Registration                                                   |                                         |                                            |
|----------------------------------------------------------------|-----------------------------------------|--------------------------------------------|
| I have read, and agree                                         | e to abide by the Twickerz.com Terms of | Service                                    |
| Usemame: <mark>-Ukucajte zeljeni use</mark> mame               | Full Name:                              | -Ukucajte vase ime i pr <mark>ezime</mark> |
| Password: <mark>-Ukucajte zeljenu sif</mark> ru                | E-mail Address:                         | Ukucajte vas email                         |
| Confirm Password: <mark>- Ponovite zeljenu si<b>tru</b></mark> | Confirm E-mail Address                  | Ponovite vas email                         |
| Referrer: Mirza198710 -Ukoliko van                             |                                         |                                            |
|                                                                | Register Reset                          |                                            |

- Idite na vas email i kliknite na adresu koja vam se nalazi u dobijenom emailu od strane TWICKERZ kako bi verifikovali svoj account.

# 8. Sajt : CASHNHITS

Idite na sledecu stranicu: <u>http://www.cashnhits.com/index.php?ref=vinarce</u>

| Babylon Search +                                     |     | - 0            | X |
|------------------------------------------------------|-----|----------------|---|
| + D http://www.cashnhits.com/index.php?ref=Wirza1987 | ≠ C | 📲 - Google 🛛 👂 | A |

Kad se stranica ucita pratite sledece korake:

- Izaberite REGISTER

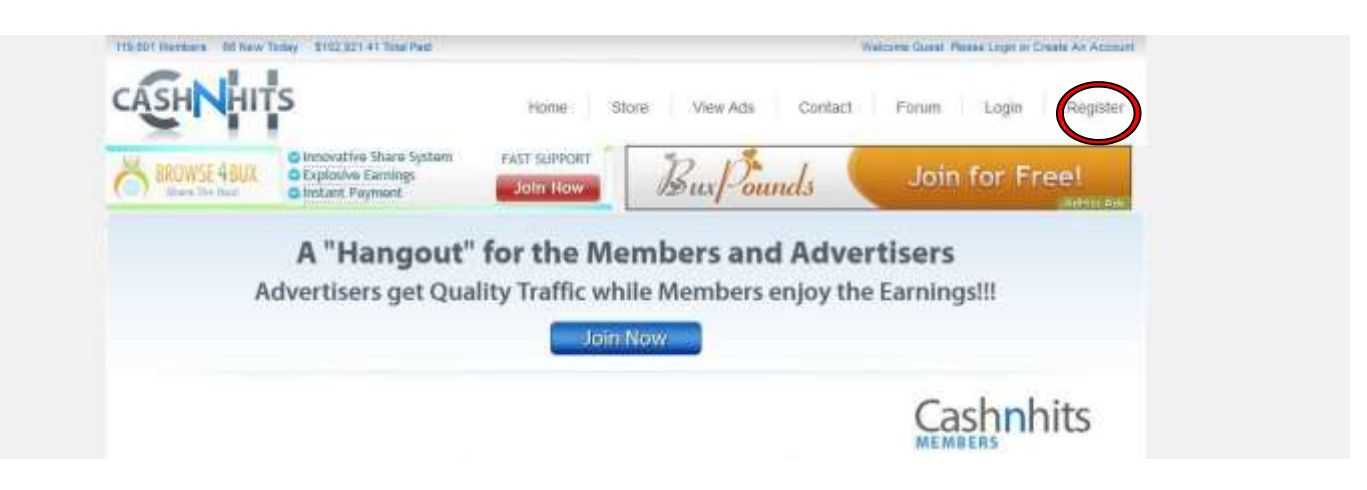

Popunite potrebna polja, i onda idite na CREATE ACCOUNT

| -Ukucajte zeljeni username                                                              | Your Name:                                                                                                    | -Ukucajte vase ime i prezime                                                                                                    |  |
|-----------------------------------------------------------------------------------------|----------------------------------------------------------------------------------------------------|----------------------------------------------------------------------------------------------------|--|
| E. You may only use letters and numbers,                                                | Please enter your full name.                                                                                                    |                                                                                                    |  |
| -Ukucajte zeljenu sifru                                                                 | Your eMail Address:                                                                                                    | -Ukucajte vas email                                                                                                    |  |
| Password should be more than 6 characters long. DO NOT SHARE your password with anyone. |                                                                                                    | We may send you an activation email and it will also be used for all future support so be sure to ente<br>a valid and ourrent email address.                                                                                                    |  |
| - Ponovite zeljenu sifru                                                                | Gender                                                                                                    | Calact                                                                                                    |  |
| n for the confirmation.                                                                 | Please select your gender.                                                                                                    | -Izaberite pol                                                                                                    |  |
| -Ukucajte pin code koji ce vam biti trazen pri transakc                                 | iji<br>Country:                                                                                                    | Select .                                                                                                    |  |
| 1234. It Will be required during Cashout or changing Account                            | Please select your country,                                                                                                    | -Izaberite drzavu u kojoj zivite                                                                                                    |  |
| Mirza198/10                                                                             | -okoliko vam je por                                                                                                    | iudjeno polje ( kelerral ) ukučajte Mirza198710                                                                                                    |  |
| ollowing:                                                                               | Accept the Terms and Ser                                                                                                    | vices -Izaberite opciju YES 💽                                                                                                    |  |
| birds<br>souvemedia                                                                     | ļ                                                                                                    | Create Account                                                                                                    |  |
|                                                                                         | - Okucajte zeljeni username E. You may only use letters and numbers.  - Ukucajte zeljenu sifru oharaoters long. DO NOT SHARE your password with anyone.  - Ponovite zeljenu sifru n for the confirmation:  - Ukucajte pin code koji ce vam biti trazen pri transako t 1234. It Will be required during Cashout or ohanging Account:  Mirza198710 eave Blank If No Referrer.  Ollowing:  for the bitage gouvemention | -Ordicate Zergeni username       Your Name:         E. You may only use letters and numbers.       Please enter your full name.         -Ukucajte zeljenu sifru       Your eMail Address:         ohareotens long. DO NOT SHARE your password with anyone.       We may send you an activate a valid and ourrent email address:         - Ponovite zeljenu sifru       Gender:         n for the confirmation.       Please select your gender.         -Ukucajte pin code koji ce vam biti trazen pri transakciji       Country:         * 1234. It Will be required during Cashout or changing Account       Please select your country.         Mirza198710       -Ukoliko vam je por         eave Blank If No Referer.       I Accept the Terms and Ser         Ollowing:       I Accept the Terms and Ser         for the bit Secure of the secure of the s |  |

 Idite na vas email i kliknite na adresu koja vam se nalazi u dobijenom emailu od strane CASHNHITS kako bi verifikovali svoj account. I time smo zavrsili registaciju na ovaj sajt. U koliko nije stigao mail pokusajte da se ulogujete bez verifikacije.

### 9. Sajt :

## **BUXP**

### Idite na sledecu stranicu: <u>http://buxp.org/?r=vinarce</u>

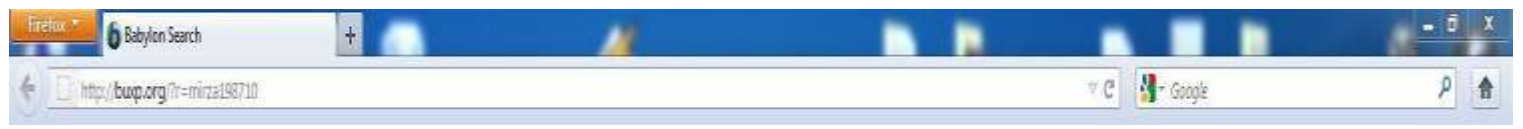

Kad se stranica ucita pratite sledece korake:

|                        | Total Paid \$119974   Total Users                        | s 282702   Since 2008 REGISTER LOGIN                                       |  |
|------------------------|----------------------------------------------------------|----------------------------------------------------------------------------|--|
| Earn Money 💌 🦷 Extra 💌 | Advertise 🔻                                              | Tutorial Support 🛩                                                         |  |
| LOGIN                  | BuxP is an exclusive revenue sha                         | ring network                                                               |  |
| REGISTER               | BUXP is one of the largest revenue sharing networks of   | its kind, providing excellent earning                                      |  |
| SUPPORT                | have more than 270,000 affiliates and 21,000 advertisers | ave more than 270,000 affiliates and 21,000 advertisers who agree with us. |  |

#### Popunite potrebna polja, i onda idite na REGISTER \_

| Username<br>3 - 15 characters - no CAPS/special charact                                                                                                    | 2rs                                                                                                    | -Ukucajte zeljeni user name                                                                                                    |
|----------------------------------------------------------------------------------------------------|----------------------------------------------------------------------------------------------------|----------------------------------------------------------------------------------------------------|
| Password<br>At least 6 characters                                                                                                    |                                                                                                    | -Ukucajte zeljenu sifru                                                                                                    |
| Password Strength                                                                                                    |                                                                                                    |                                                                                                    |
| Confirm Password                                                                                                    |                                                                                                    | -Ponovite zeljenu sifru                                                                                                    |
| First Name<br>This info cannot be changed after registratio                                                                                                    | n [                                                                                                    | -Ukucajte vase ime                                                                                                    |
| Last Name<br>This info cannot be changed after registratio                                                                                                    | 6                                                                                                    | -Ukucajte vase prezime                                                                                                    |
| Email Address                                                                                                    |                                                                                                    | -Ukucajte vas email                                                                                                    |
| Confirm Email Address<br>Just to be sure                                                                                                    |                                                                                                    | -Ponovite vas email                                                                                                    |
| Payza/Paypal E-mail Address<br>For Payments                                                                                                    |                                                                                                    | -Ukucajte vas email online racuna                                                                                                    |
| Your Country<br>Only Payza/Paypal allowed countries - if yo<br>country is not correct you can change it via<br>profile after registration                                                                                                    | ur Serbia<br>your                                                                                                    |                                                                                                    |
| Date of birth                                                                                                    | 1 🗙 1 🗶 1900 👻                                                                                                    | -Izaberite, dan, mesec, godinu vaseg rodjenja                                                                                                    |
| Referrer (if any)<br>Optional                                                                                                    | mirza198710                                                                                                    | -Ukoliko vam je ponudjeno polje ( Referral ) ukucajte Mirza198710                                                                                                    |
| Is<br>In the service Ac<br>Service Service S | This Terms of Service<br>mbership Agreement) between you ("You", "Me<br>WUXP.org", "we", "us", "our program") sets<br>ist read, understand and agree to the terms<br>premeent by marking "I Pasd and Accept the I<br>rems and conditions of this Membership Agrees<br>come a member.<br>AcceptTerms OfService                                                                                                    | General Membership Agreement or<br>mber", "User", "Advertiser") and Busp<br>out the terms of puus membership<br>CS." If you do not agree to all the<br>ment, BoxP is unwilling to allow you to |
| Are you hurtee?                                                                                                    | Same<br>Croweline are prove<br>Croweline are prove<br>Contraction<br>Contraction<br>Contracti | sucajte slova i brojeve sa slike                                                                                                    |

## 10. Sajt :

**NENBUX** 

# Idite na sledecu stranicu: <u>http://nenbux.com/?ref=vinarce</u>

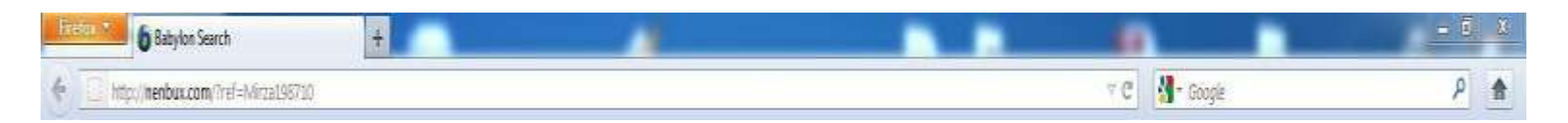

#### Kad se stranica ucita pratite sledece korake:

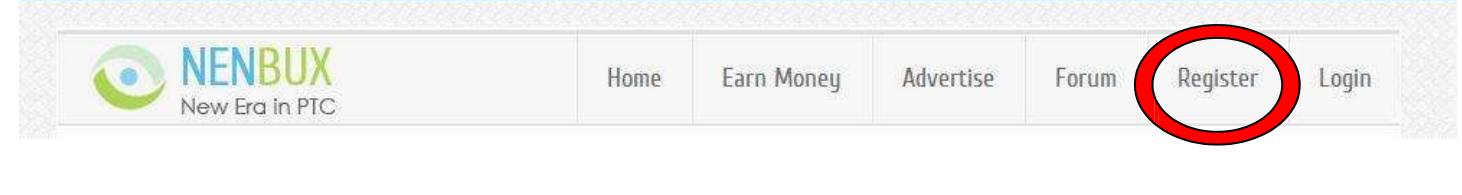

| Popunite | potrebna polj | a, i onda idite | e na REGISTER |
|----------|---------------|-----------------|---------------|
| Create A | n Accou       | int             |               |

| Username (3-15 alphanumeric): |                                                                             |
|-------------------------------|-----------------------------------------------------------------------------|
| Password (6-15 alphanumeric): | -Ukucajte zeljeni username                                                  |
| Confirm Password:             | -Ukucajte zeljenu sifru                                                     |
| Email Address:                | -Ponovite zeljenu sifru                                                     |
| Confirm Email Address:        | -Ukucajte vas email                                                         |
|                               | -Ponovite vas email                                                         |
| Paypal Email Address:         |                                                                             |
| Referer:                      | -Ukucajte vas email online racuna                                           |
| Country:                      | -Ukoliko vam je ponudjeno polje ( Referral.) ukucajte Mirza198710<br>Serbia |
| I Accept Terms of Service:    |                                                                             |
|                               |                                                                             |
| 31<br>Click t                 | he: Owl                                                                     |
|                               | -Kliknite na elile bristen se trazi                                         |
|                               | Register Account                                                            |
|                               |                                                                             |

- Idite na vas email i kliknite na adresu koja vam se nalazi u dobijenom emailu od strane NENBUX kako bi verifikovali svoj account. I time smo zavrsili registaciju na ovaj sajt.

### 11. Sajt :

### **CLIXPLANET**

Idite na sledecu stranicu: <u>http://www.clixplanet.com/?ref=vinarce</u>

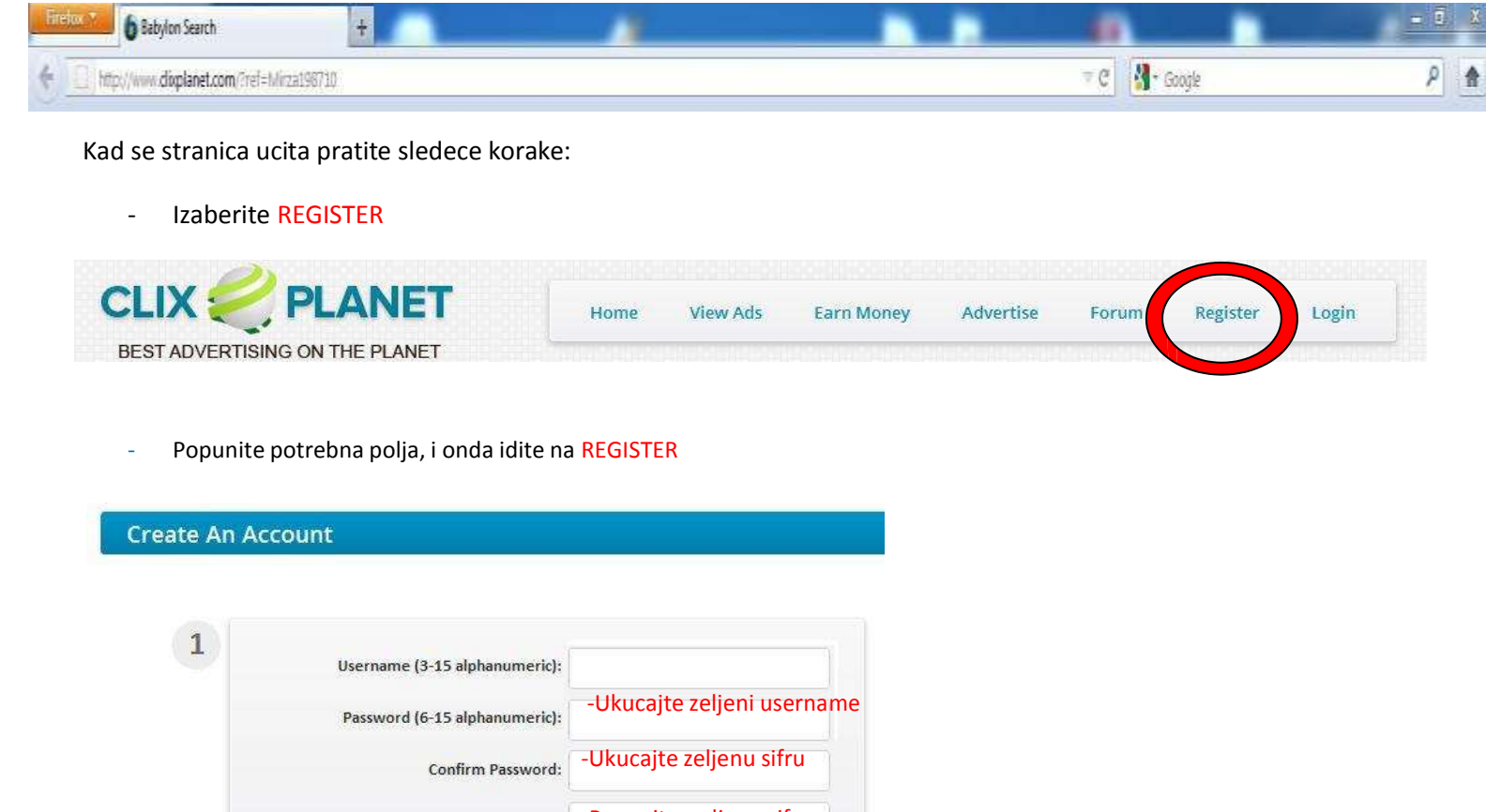

|   | Confirm Password:          | -Ukucajte zeljenu sifru                                           |
|---|----------------------------|-------------------------------------------------------------------|
|   | Email Address:             | -Ponovite zeljenu sifru                                           |
|   | Confirm Email Address:     | -Ukucajte vas email                                               |
|   |                            | -Ponovite vas email                                               |
| 2 | Payza Email Address:       |                                                                   |
|   | Paypal Email Address:      | -Ukucajte vas email online racuna                                 |
|   | Liberty Reserve Account:   |                                                                   |
|   | Referer:                   |                                                                   |
|   | Country:                   | -Ukoliko vam je ponudjeno polje ( Referral ) ukucajte Mirza198710 |
|   | I Accept Terms of Service: | Y                                                                 |
| 3 |                            |                                                                   |
|   | 3 (40)                     | Kiknita na cliku kaja vam sa trazi                                |
|   | Click the: 40              | -Kiikiitte ha siiku koja vani se trazi                            |
|   |                            |                                                                   |

Register Account

- Idite na vas email i kliknite na adresu koja vam se nalazi u dobijenom emailu od strane CLIXPLANET kako bi verifikovali svoj account. I time smo zavrsili registaciju na ovaj sajt.

I sa ovim bi se celokupna registracija zavrsila. Sada mi vas "Username" sa svakog sajta napisite i posaljita na email. I kad proverim da ste se uspesno registrovali, dobicete drugi PDF fajl koji ce vam pored kliktanja, pokazati i ostale mogucnosti zarade na svakom sajtu pojedinacno, i kako da sto pre pocnete da zaradjujete lepu svotu novca.

Clixsense : ( Username) Neobux: ( Username) Clicksia: ( Username) Incentria : ( Username) Clix2play: ( Username) Cashnhits: ( Username) Neoxsense: ( Username) Twickerz: ( Username) Buxp: ( Username) Nenbux: ( Username) ClixPlanet: ( Username)